## How to Setup a Remote Desktop Connection on a Mac

Your Mac must be on OS 10.6.0 or later.

Download the Microsoft Remote Desktop app from the Apple App Store at the link below:

https://itunes.apple.com/us/app/microsoft-remote-desktop/id715768417

Once it is installed. You will need to configure the connection to your work computer. Click on the "New" button to start the process.

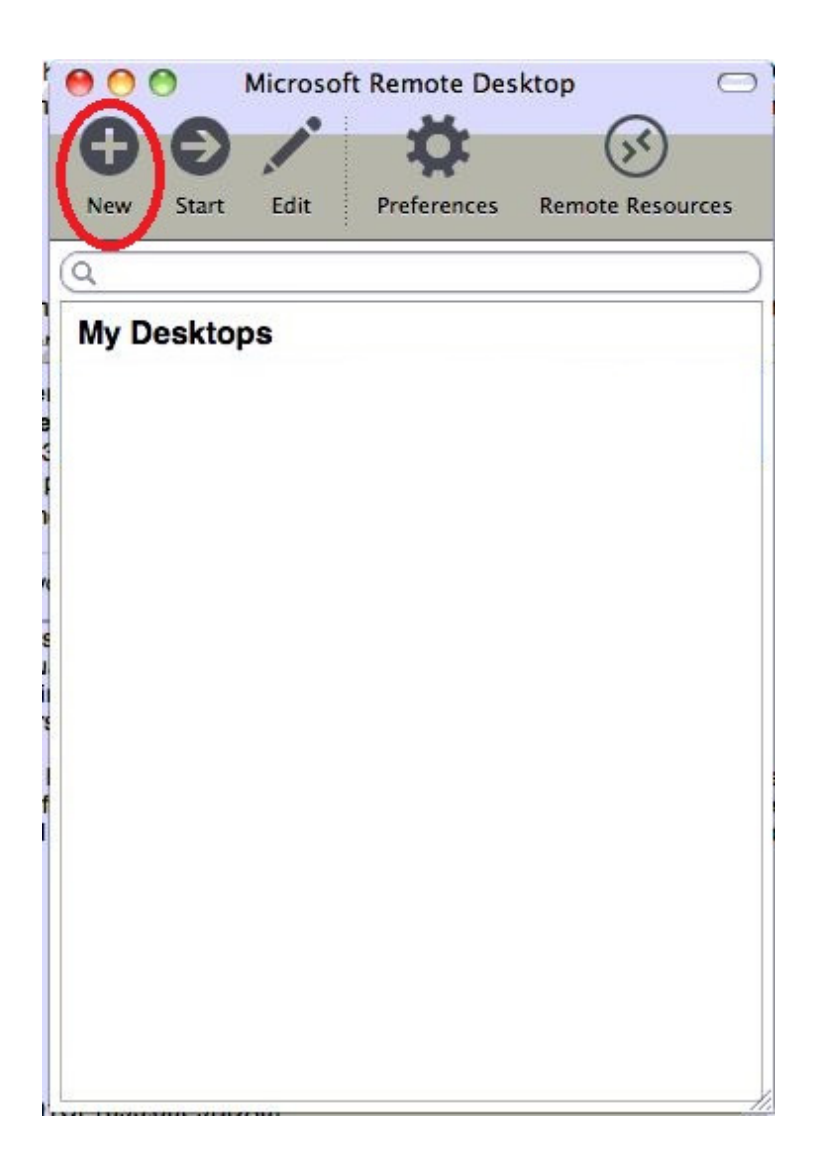

In the next window you will enter the following for either a work station connection or a connection to the Terminal Server:

**Connection name:** Whatever you would like to call it; we recommend SOPA WKSTNXX or SOPA TERMSERV

**PC name:** We can give you your computer number (XXX) but it must be typed like it is in the picture with **".S.SPECIALOLYMPICSPA.ORG"** after the computer name. No spaces. For the Terminal Server type in: **TERMSERV.SPECIALOLYMPICSPA.ORG** 

User name: You must type it "S\User name" No spaces.

Password: Your Special Olympics password.

All of the other settings should be left alone.

| 00              | Edit Remote Desktops -           |
|-----------------|----------------------------------|
| × P             |                                  |
| General Session | Redirection                      |
| Connection name | SOPA WKSTNXXX                    |
| PC name         | WKSTNXXX.S.SPECIALOLYMPICSPA.ORG |
| Gateway         | No gateway configured            |
| Credentials     |                                  |
| User name       | S\Your User Name                 |
| Password        | Your Password                    |
| Resolution      | Native                           |
| Colors          | Highest Quality (32 bit)         |
|                 | Start session in full screen     |
|                 | Scale content                    |
|                 | Use all monitors                 |
|                 |                                  |
|                 |                                  |

The next step is to configure the "Gateway". Click on "Add gateway" from the drop down.

| 000             | Edit Remote Desktops - C         |  |  |
|-----------------|----------------------------------|--|--|
| 8               |                                  |  |  |
|                 |                                  |  |  |
| General Session | Redirection                      |  |  |
|                 |                                  |  |  |
| Connection name | SOPA WKSTNXXX                    |  |  |
| PC name         | WKSTNXXX.S.SPECIALOLYMPICSPA.ORG |  |  |
| Gateway         | ✓ No gateway configured          |  |  |
| Credentials     | Add gateway                      |  |  |
| User name       | S\Your User Name                 |  |  |
| Password        | Your Password                    |  |  |
| Resolution      | Native                           |  |  |
| Colors          | Highest Quality (32 bit)         |  |  |
|                 | Start session in full screen     |  |  |
|                 | Scale content                    |  |  |
|                 | ✓ Use all monitors               |  |  |
|                 |                                  |  |  |
|                 |                                  |  |  |
|                 |                                  |  |  |

When the Gateway Preferences window opens it will be blank. Click on the "+" sign in the lower left hand corner to add a new Gateway and fill in the fields the same as in the picture except use your own User name and Password. Note: the S\ must be in front of your user name, same as in the picture.

| 00                | Preferences  |                                |
|-------------------|--------------|--------------------------------|
| ateway Resolution |              |                                |
|                   | Gateway name | SOPA Gateway                   |
|                   | Server       | Termserv.specialolympicspa.org |
|                   | User name    | S\Your User Name               |
|                   | Password     | Your Password                  |
|                   |              |                                |
|                   |              |                                |
|                   |              |                                |
|                   |              |                                |
| +                 |              |                                |
| + -               |              |                                |

| 00                | Edit Remote Desktops –       | C  |
|-------------------|------------------------------|----|
| × P               |                              |    |
| Canaral Section   | Padiraction                  |    |
| Jeneral Session 1 | Centection                   |    |
|                   |                              |    |
| Connection name   | SOPA WKSTNXXX                |    |
| PC name           | No gateway configured        | Ì  |
|                   | Add gateway                  | L  |
| Gateway           | SOPA GATEWAY                 | •  |
| Credentials       |                              | ~  |
| User name         | S\Your User Name             |    |
| Password          | Your Password                |    |
| Resolution        | Native                       | \$ |
| Colors            | Highest Quality (32 bit)     | :  |
|                   | Start session in full screen |    |
|                   | Scale content                |    |
|                   |                              |    |
|                   | Use all monitors             |    |
|                   |                              |    |
|                   |                              |    |
|                   |                              |    |

Once you are done be sure to select it as the "Gateway" in the dropdown.

When you are done creating the two parts of the RDP connection you will be returned to the app. Highlight the connection and click on "Start". You may get a "Verify Certificate" warning like below. Click on "Continue", a new window will open and start logging you into your work computer or the TermServ. You can copy and paste files between your home computer and the work computer. When you are done, "**Log off**" to close the connection.

| 🖲 🔿 Microsoft Remote Desktop 🦳 |                    |                    |             |               | C   |
|--------------------------------|--------------------|--------------------|-------------|---------------|-----|
| 0                              | Ð                  |                    | Q.          | 5             |     |
| New                            | Start              | Edit               | Preferences | Remote Resour | ces |
| Q.                             |                    |                    |             |               |     |
| My D                           | esktop             | s                  |             |               |     |
| SC<br>U                        | DPA WK<br>ser name | STNXXX<br>9: S\You | r User Name |               |     |
|                                |                    |                    |             |               |     |
|                                |                    |                    |             |               |     |
|                                |                    |                    |             |               |     |
|                                |                    |                    |             |               |     |
|                                |                    |                    |             |               |     |
|                                |                    |                    |             |               |     |
|                                |                    |                    |             |               |     |
|                                |                    |                    |             |               |     |
|                                |                    |                    |             |               |     |
|                                |                    |                    |             |               |     |
|                                |                    |                    |             |               |     |

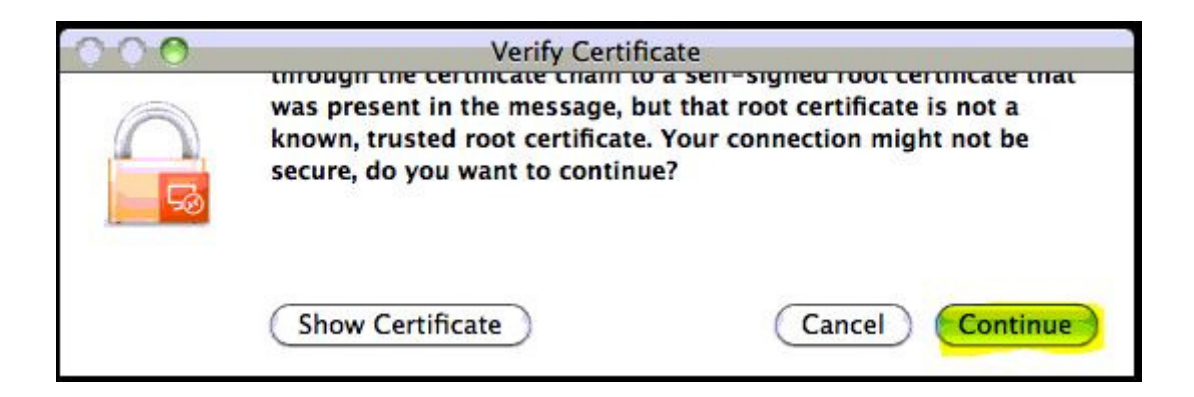